# インターネット画面での広告ブロック方法

## I. インターネットエクスプローラでの広告ブロック方法 1. インターネットエクスプローラの基本設定でブロック

| <ul> <li>▲ C 約年。</li> </ul>                                                                                                    |                                                                                                    |
|----------------------------------------------------------------------------------------------------|----------------------------------------------------------------------------------------------------|
| 「型コロ 創「チケッ 『YouT 創二時会日P いたイオンシュー 深谷シネマ 創シネティ YY Yaho                                                                                                    | <sup>印刷(P)</sup><br>77/ <i>I</i> ( <i>I</i> )<br>塩大(2) (100%)<br>t-77/(S)<br>(歯車のマーク)を              |
| Yahool BB きっ方底 フ<br>インターネット オプション ? ×                                                                                                    | サイトをアプリ ビューに追加(I) クリックする。<br>アプリ版 ヘルブ<br>アドオンの管理(M)<br>F12 額於者ツール(L)<br>ビン畑                         |
| 全般 セキュリティ プライイシー コンテンツ 接続 プログラム 詳細設定 設定 カスタム設定を使用しないで、標準のプライバシーのレベルを設定する                                                                                              | <u>国換表示設定(6)</u> <u>Web サイトの問題を報告(R)</u> <u>インターネットオ</u> <i>プション」</i> を選択する。             バーション情報(A) |
| 場合は、「既定」 ホタンをクリックしてくたさい。<br>カスタム<br>- 詳細またはインボートされた設定                                                                                                    | B度ノート<br>③左図のウィンドウ<br>の「プライバシー」の<br>タブを開き、<br>「詳細設定」を<br>クリックする。                                    |
| サイト(S)     インボート(I)     詳細設定(V)     既定(D)       位置情報                                                                                                    | <sup>120 最新備電程28</sup><br><sup>20 面面前電空目28</sup><br>④左の詳細設定画面が開く。<br>①「自動 Cookie」処理を上書きする」に図する。     |
| プライバシーの詳細設定     インターネット ソーンでの Cookie の処理方法を選択できます。これは自     定(E)     動 Cookie 処理を上書きします。     Cookie     「自動 Cookie 処理を上書きする(O)     ファースト パーティの Cookie サード パーティの Cookie | ⑤ファースト パーティの Cookie は「承認する」<br>をクリックし、<br>サードパーティの Cookie は「ブロックする」を<br>クリックする。                     |
| <ul> <li>承諾する(A)</li> <li>承諾する(C)</li> <li>ブロックする(B)</li> <li>ブロックする(L)</li> <li>ダイアログを表示する(P)</li> <li>ダイアログを表示する(R)</li> <li>常にセッション Cookie を許可する(W)</li> </ul>     | インターネット オプション     ?     ×       全般     セキュリティ     プライバシー     コンテンツ     接続     プログラム     詳細設定        |
| <ul> <li>ОК + тусл.</li> <li>6ГОК ј を クリックする。</li> </ul>                                                                                                    | 設定<br>カスタム設定を使用しないで、標準のプライバシーのレベルを設定する<br>場合は、[既定] ボタンをクリックしてください。<br>カスタム<br>- 詳細またはインポートされた設定     |
| ⑦「インターネットオプション」の画面で、<br>「ポップアップ ブロック」で「ポップアップブロックを<br>有効にする」に☑を入れる <del>。</del><br>⑧「設定」をクリック。                                                                        | サイト(S)       インボート(I)       詳細設定(V)       既定(D)         位置情報                                        |
|                                                                                                    | OK         キャンセル         適用(A)                                                                      |

| ポップアップ ブロックの設定                                                                                                    |                                                                                                    |
|----------------------------------------------------------------------------------------------------|----------------------------------------------------------------------------------------------------|
| <ul> <li>例外</li> <li>現在ポップアップはブロックされています。下の一覧にサイトを追加することにより、特定<br/>の Web サイトのボップアップを許可できます。</li> <li>許可する Web サイトのアドレス(W):         <ul> <li>道加(A)</li> </ul> </li> <li>許可されたサイト(S):         <ul> <li>*.jword.jp</li> <li>削除(R)</li> <li>すへて削除(E)</li> </ul> </li> <li>通知とブロック レベルに         <ul> <li>「ポップアップのブロック時に音を鳴らす(P)</li> <li>「ポップアップのブロック時に音を鳴らす(P)</li> <li>「ポップアップのブロック時に音を鳴らす(P)</li> <li>「ポップアップのブロック時に音を鳴らす(P)</li> <li>「ポップアップのブロック時に音を鳴らす(P)</li> <li>「ポップアップのブロック時に音を鳴らす(P)</li> <li>「ポップアップのブロック時に音を鳴らす(P)</li> <li>「ポップアップを表示できます)</li> <li>ポップアップ ブロックの詳細</li> </ul> </li> </ul> | ③開いた「ポップアップブロックの設定」画面で、<br>「マ」マークをチェックして、ブロックのレベルを「高」を<br>選択し、「閉じる」をクリックする。          インターネット オブション       インターネット オブション         全般       セキュリティ         プライバシー       コンテンツ         接定       カスタム設定を使用しないで、標準のプライバシーのレベルを設定する<br>場合は、[既定] ボタンをクリックしてください。         カスタム       ・詳細またはインポートされた設定 |
| 10「インターネットオプション」のウィンドウで<br>「適用」をクリックする。<br>(「適用」がすでに灰色文字の場合はそのまま)<br>次に「OK」で閉じる。<br>10これで一部の広告は表示されなくなる。                                                                                                    | サイト(S)     インボート(I)     詳細設定(V)     既定(D)       位置情報        Web サイトによる物理的な位置情報の要求を許可しない(L)     サイトのクリア(C)       ポップアップ ブロック     ・     ・       マ ポップアップ ブロックを有効にする(B)     設定(E)       InPrivate     ・       マ InPrivate ブラウズの開始時に、ツール パーと拡張機能を無効にする(T)                                       |

## 2. 追跡防止リストで広告配信サイトごとにブロック

|                                                                                                    |                             | - 0 ×                                                                                |                                  |
|----------------------------------------------------------------------------------------------------|-----------------------------|--------------------------------------------------------------------------------------|----------------------------------|
| 府型コロ ④ [チケッ 🚺 YouT ፪) 三統会H P 🛹 イオンシ 深谷シネマ 🕯                                                                                                    | ▼ 单 C                       | D・ n X N<br>印刷(P) ・<br>ファイル(F) ・<br>拡大(Z) (100%) ・<br>セーファイ(S) ・<br>サイトをアカリビューに追加(T) | ①画面右上の設定<br>(歯車のマーク)を<br>クリックする。 |
|                                                                                                    | Yahool BB きっず版   アプリ版   ヘルプ | ダウンロードの表示(N) Ctrl+3<br>アドオンの管理(M)<br>F12 開発者ツール(L)<br>ビン雷ゆザイド(G)<br>互換表示設定(B)        |                                  |
|                                                                                                    | Q.検索                        | Web サイトの問題を報告(R)<br>インターネット オプション(0)<br>バージョン/南報(A)                                  | 2)「インターネット<br>オプション」を選択          |
| Sてごろでおいしいグルメが集合 お肉やスイーツも > 「進撃の巨人」 完計<br>ニュース 経済 エンタメ スポーツ 国内 国際 IT・科学 地域<br>6/18(金) 22:03悪師<br>・尾身氏提言 五輪中止の記載剤除 0:1612<br>- 温度6間あったのに 進まぬ点検 0:183<br>・1000人超が食中毒か 業者処分へ 0:10 048<br>・//プ度女性殺害「レつこい名」 0:67<br>・立てこもり26時間超 本当に密閉 0:10 0100<br>・1200円 カキフライ自販機の秘密 0:10 07<br>・球場ため息 虎マルテが怠慢走星 0:10 0219<br>・伊藤厚史 第3子男児誕生を報告 0:27 | 記念 全34巻当たるくじに挑戦             |                                                                                      | する。                              |

|                                                                           | インターネット オプション                                                                                                    | ? ×                                         |  |  |
|---------------------------------------------------------------------------|----------------------------------------------------------------------------------------------------|---------------------------------------------|--|--|
| ③「インターネットオプション」画面の「プログラムタブ <del>」</del><br>を選択し、「アドオンの管理」をクリック。、          | 全般 セキュリティ プライバシー コンテンツ 接続▶ プログラム Internet Explorer の開き方                                                                                                   | 詳細設定                                        |  |  |
|                                                                           | したしていた。 リンクの開き方を選択(L)                                                                                                    |                                             |  |  |
| ※アドオン(add on)<br>意味:ソフトウェアに後から追加することができる<br>拡張機能のこと                       | 常にデスクトップ用 Internet Explorer で開く<br>✓ Internet Explorer タイルをクリックするとデスクトップで開く(T)<br>Internet Explorer を既定のブラウザーにします。                                        |                                             |  |  |
|                                                                           | システムにインストールされたブラウザーのアドオン<br>を有効または無効にします。<br>HTML の編集                                                                                                    | ドオンの管理(M)                                   |  |  |
| アドオンの答理                                                                   | Internet Explorer で HTML ファイルの編集に使うフィン                                                                                                    | プログラムを選んでくださ                                |  |  |
| Internet Explorer アドオンの表示と管理                                              |                                                                                                    |                                             |  |  |
| アドオンの種類         名前         状態         アドレス                                |                                                                                                    | バラムの設定(S)                                   |  |  |
| ▲ パクビラレーシ(A) > 追跡的止(K)                                                    | 関連                                                                                                    | 付けを設定する(A)                                  |  |  |
|                                                                           |                                                                                                    | レ 適用(A)                                     |  |  |
| 個人用リスト                                                                    |                                                                                                    |                                             |  |  |
| このリストの設定                                                                  |                                                                                                    |                                             |  |  |
|                                                                           | <br>設定(G)有効にする(E)                                                                                                    |                                             |  |  |
| 追訪防止の詳細情報(N)                                                              |                                                                                                    |                                             |  |  |
| <ul> <li>④上図の「アドオンの管理」画面で、アドオンの種類「近</li> <li>④ '表示された行をクリックする。</li> </ul> | 跡防止」をクリックする。                                                                                                    |                                             |  |  |
| ⑤主画面の「個人用リスト」をクリックして、個人用リスト                                               | を「有効にする」をクリックする。                                                                                                    |                                             |  |  |
| ⑥「設定」をクリックする。                                                             | 個人用追跡防止リスト                                                                                                    | ×                                           |  |  |
| ⑦右図の「個人用追跡防止リスト」画面が開く。                                                    | 個人用追跡防止リスト<br>複数のWeb サイトを訪問する場合に、それらのサイトが共通して同じプロバイダー」<br>広告、Web 測定ツールなど)を含んでいると、訪問に関する情報がコンテンツプロ<br>れる可能性があります。コンテンツをプロックすると、訪問する Web サイトの一部が<br>サイトの一部が | からのコンテンツ (地図、<br>ル(イダーによって共有さ<br>利用できなくなる可能 |  |  |
| ⑧「自動的にブロックする」にチェックを入れる。                                                   | 11/100/39。      ● 自動的にプロックする(U)      〇 プロックまたは許可す                                                                                                    | 「るコンテンツを選択する(S)                             |  |  |
| ⑨利用したサイトで同じ広告を減らすため、最低の<br>個数3つ(3から30)を設定する。<br>(表示させる広告配信サイトをブロックする)     | コンテンツ プロバイダー 状態 使用しているサイト コンテンツ<br>表示する項目がありません。                                                                                                    |                                             |  |  |
| ⑩「OK」をクリックする。                                                             | 許可(                                                                                                    | A) ブロック(B)                                  |  |  |
| ⑪順次、前の設定ウィンドウに戻っていくので、<br>「アドオン管理」→「閉じる」                                  | ■ この数の訪問済みサイトで使われているプロバイダー コンテンツを表示<br>します。(3-30)                                                                                                    | 最新の情報に更新(E)                                 |  |  |
| 「インターネットオプション」⇒「OK」で閉じてゆく。                                                |                                                                                                    |                                             |  |  |
|                                                                           | 追跡防止の詳細情報 OK                                                                                                    | キャンセル                                       |  |  |

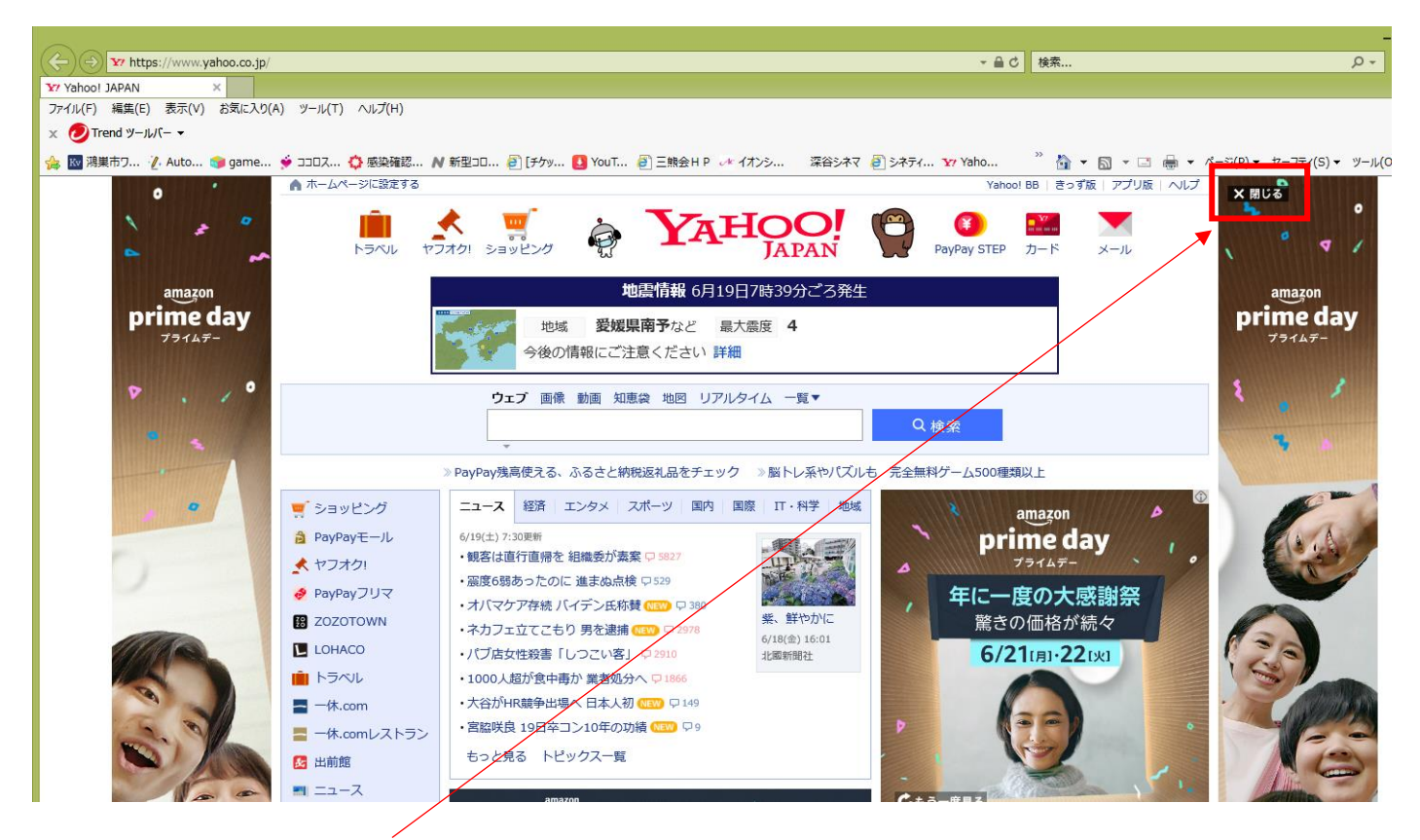

#### 12広告エリア右上部にある「閉じる」をクリックすると、広告エリアが減少する。

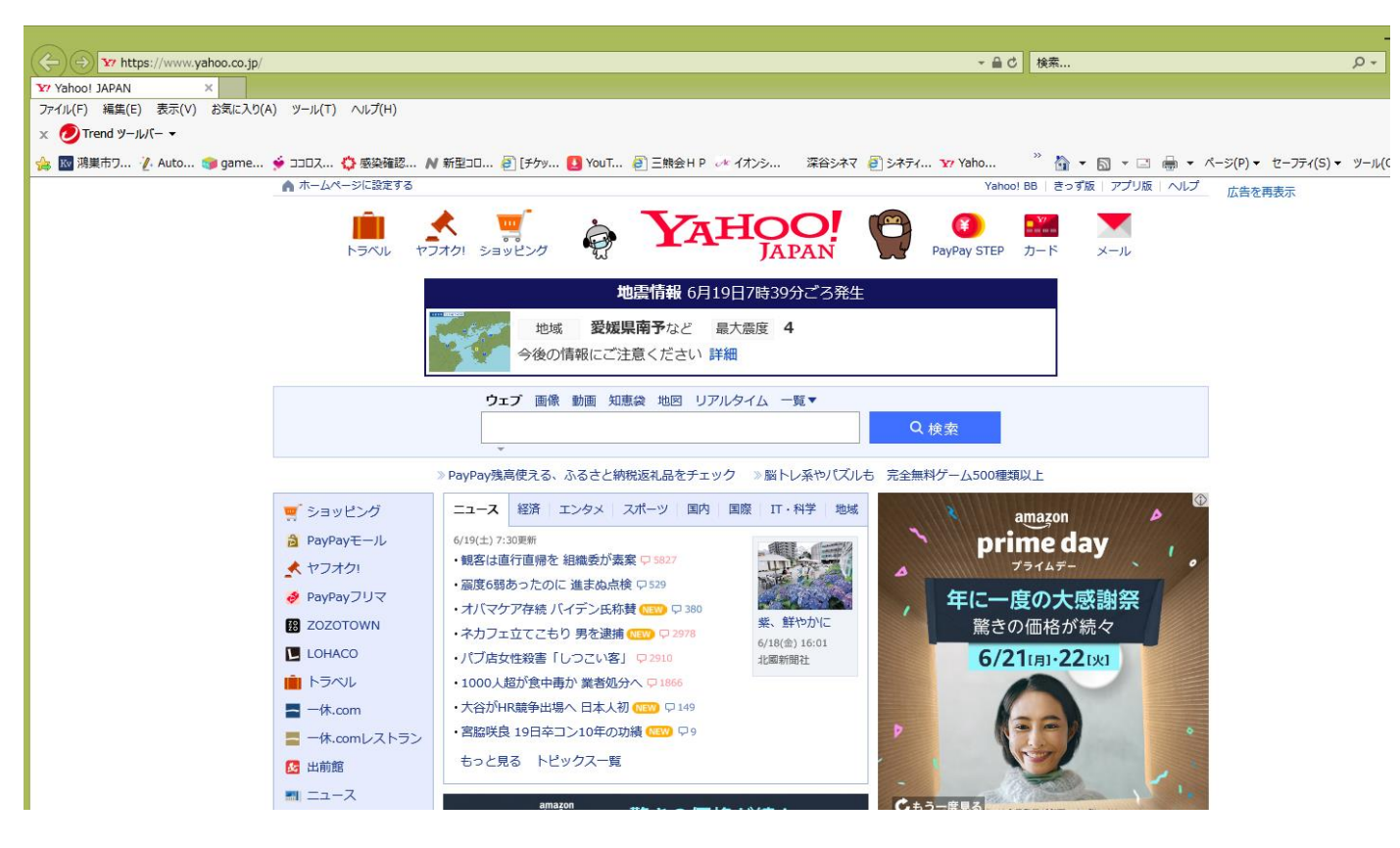

③以降、インターネットエクスプローラを開く際の広告表示が減る。

#### II. マイクロソフト エッジでの広告ブロック方法 1. エッジの基本設定でブロック

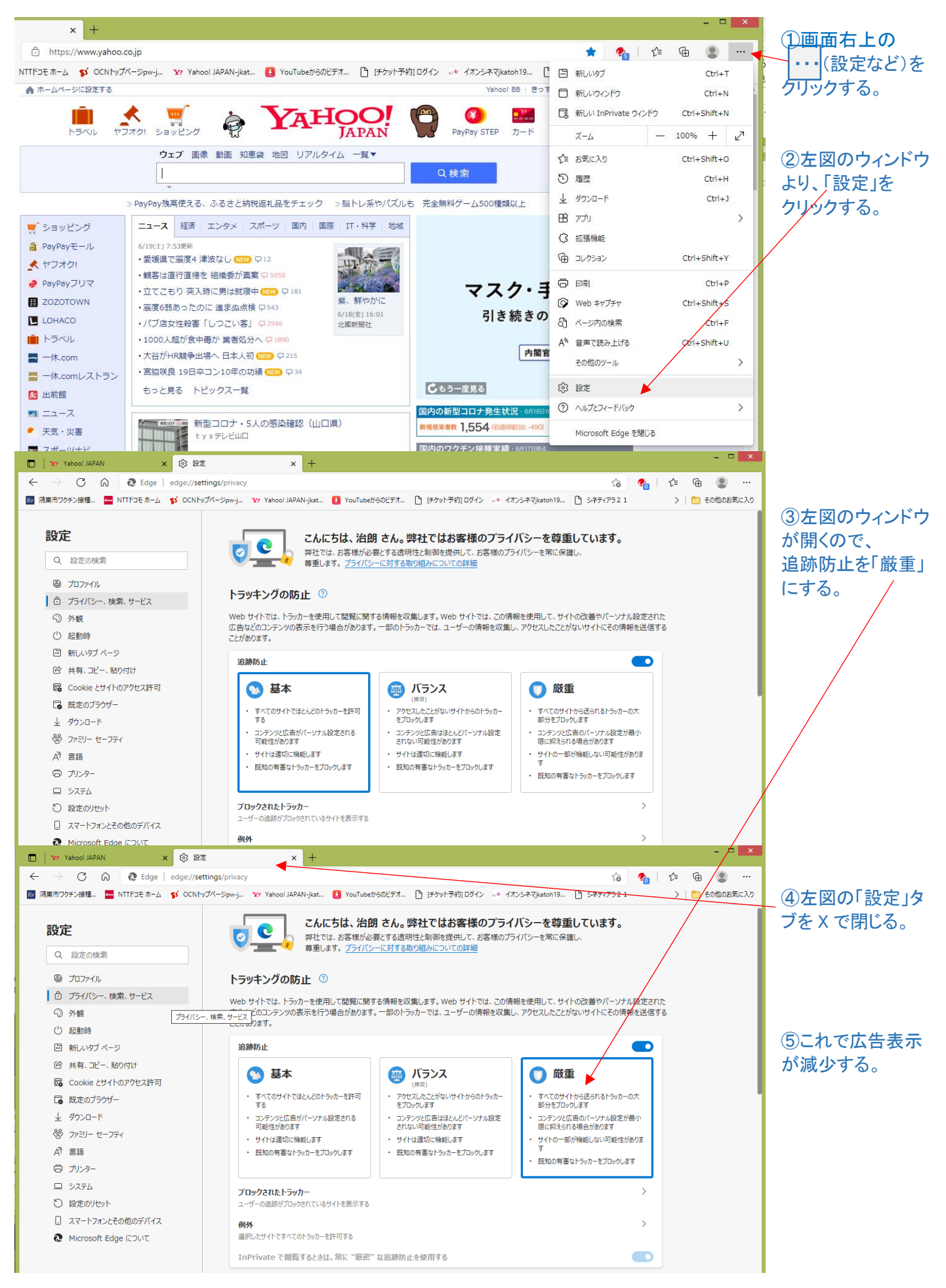